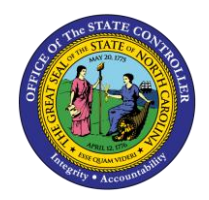

LOGIN AND EBENEFITS PROCEDURES

## **ESS-19**

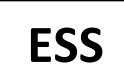

The purpose of this job aid is to explain how to login to the Integrated HR-Payroll System as well as eBenefits in the Integrated HR-Payroll System.

## Integrated HR-Payroll System Login

- 1. Start by logging into the Integrated HR-Payroll System: https://mybeacon.its.state.nc.us/irj/portal
- 2. Click Next to sign in.

|      | INTEGRATED HR-PAYROLL SYST<br>HR I PAYROLL I BENEFITS I TRAINING I TIME | EM |
|------|-------------------------------------------------------------------------|----|
| - 52 | Click Next to sign in                                                   |    |
|      | Next                                                                    |    |

Customer Service | System Status | Privacy & Security | Legal

- 3. Enter your User ID and Password.
- 4. Click the Login button.

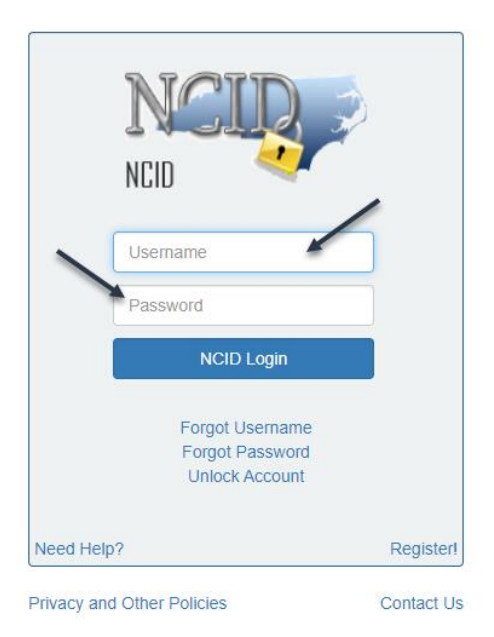

5. The Integrated HR-Payroll System Home page will display.

## Accessing BenefitFocus - eEnroll

1. Click the My Data (ESS) tab on the Home Page.

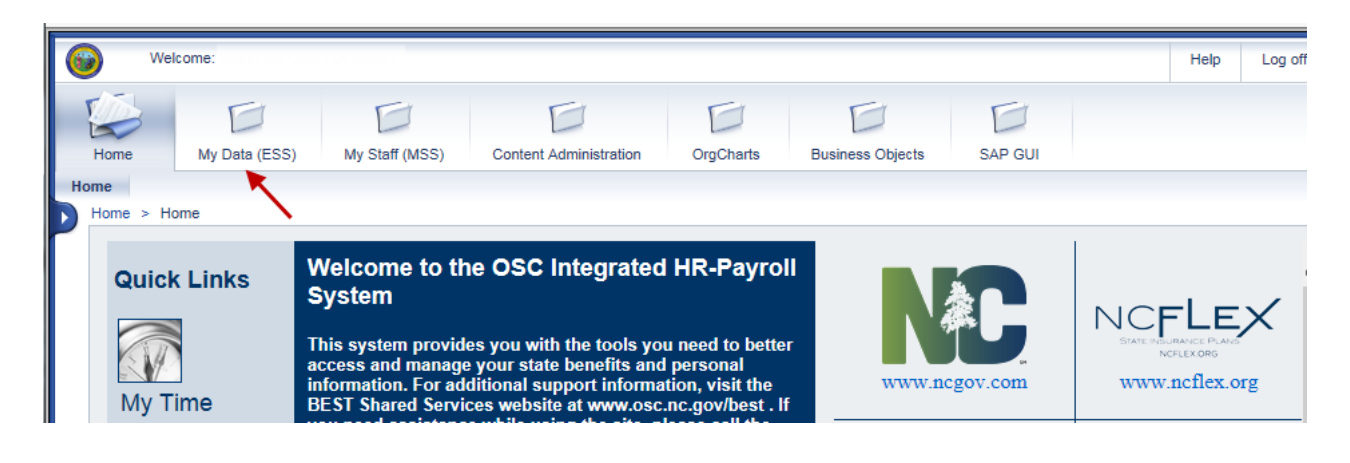

2. Click the My Benefits link within the My Data (ESS) tab

| 6 |       | Welcom     | e:                                                                                                    |                                                                                      |                                |                     |                                                                                                    |                                                                               | Help                                                                             | Log off |
|---|-------|------------|----------------------------------------------------------------------------------------------------|--------------------------------------------------------------------------------------|--------------------------------|---------------------|----------------------------------------------------------------------------------------------------|-------------------------------------------------------------------------------|----------------------------------------------------------------------------------|---------|
|   | E     | me N       | Av Data (ESS)                                                                                                   | My Staff (MSS)                                                                       | Content Administration         | OroCharts           | Business Objects                                                                                                    | SAP GUI                                                                       |                                                                                  |         |
| 0 | vervi | iew My W   | /orking Time                                                                                                    | My Benefits My Pay                                                                   | / My Personal Data             |                     |                                                                                                    |                                                                               |                                                                                  |         |
| Γ |       | Overview   |                                                                                                    |                                                                                      |                                |                     |                                                                                                    |                                                                               |                                                                                  | E       |
|   |       | Employee S | Self-Service applie<br><u>My Working Tin</u><br>Record your wo<br>data.<br>Quick Links<br><u>Record Working</u> | cations provide North Ca<br>n <u>e</u><br>rking times, plan your le<br><u>a Time</u> | arolina State employees with e | easy access to info | mation and services. Th<br><u>My Benefits</u><br>Display the plans in wi<br>benefit plans during th<br>annual enrollment peri | is page gives an ov<br>hich you are curren<br>e State's<br>iods; access State | verview of the entire offer<br>tly enrolled; enroll in new<br>Health Plan forms. | ing.    |
|   |       |            | <u>My Pay</u><br>Display your pa                                                                                | y statement, or reprint y                                                            | our W-2/W-2c.                  |                     | My Personal Data<br>Manage your address<br>information.                                                                       | es, direct deposit, a                                                         | and tax withholding                                                              |         |

3. Click the eEnroll link

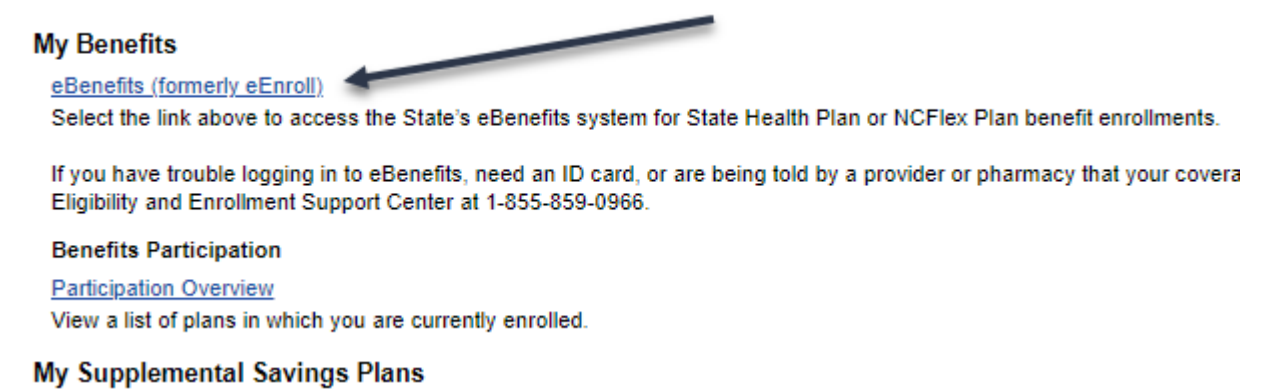

4. Read the information regarding leaving the OSC site and then click Submit

|     | INTEGRATED HR-PAYROLL SYSTEM<br>HR I PAYROLL I BENEFITS I TRAINING I TIME<br>Formerly BEACON                                                                                                    |  |  |  |  |  |
|-----|----------------------------------------------------------------------------------------------------|--|--|--|--|--|
|     | Information regarding your State Health Plan coverage can be accessed through eEnroll.                                                                                                    |  |  |  |  |  |
|     | Note: The application will open in a new window/tab. You will be automatically logged into eEnroll, but it is your responsibility to log out of each application.                                                               |  |  |  |  |  |
|     | By clicking the submit button you:                                                                                                    |  |  |  |  |  |
|     | <ul> <li>Understand that you are leaving the OSC Integrated HR-Payroll System</li> <li>Understand that you are responsible for logging out of each application when finished</li> </ul>                                         |  |  |  |  |  |
|     | Submit                                                                                                    |  |  |  |  |  |
| Inf | <ul> <li>By clicking the Submit button you:</li> <li>Understand that you are leaving the Integrated HR-Payroll System</li> <li>Understand that you are responsible for logging out of each application when finished</li> </ul> |  |  |  |  |  |

5. You are logged into eEnroll automatically.

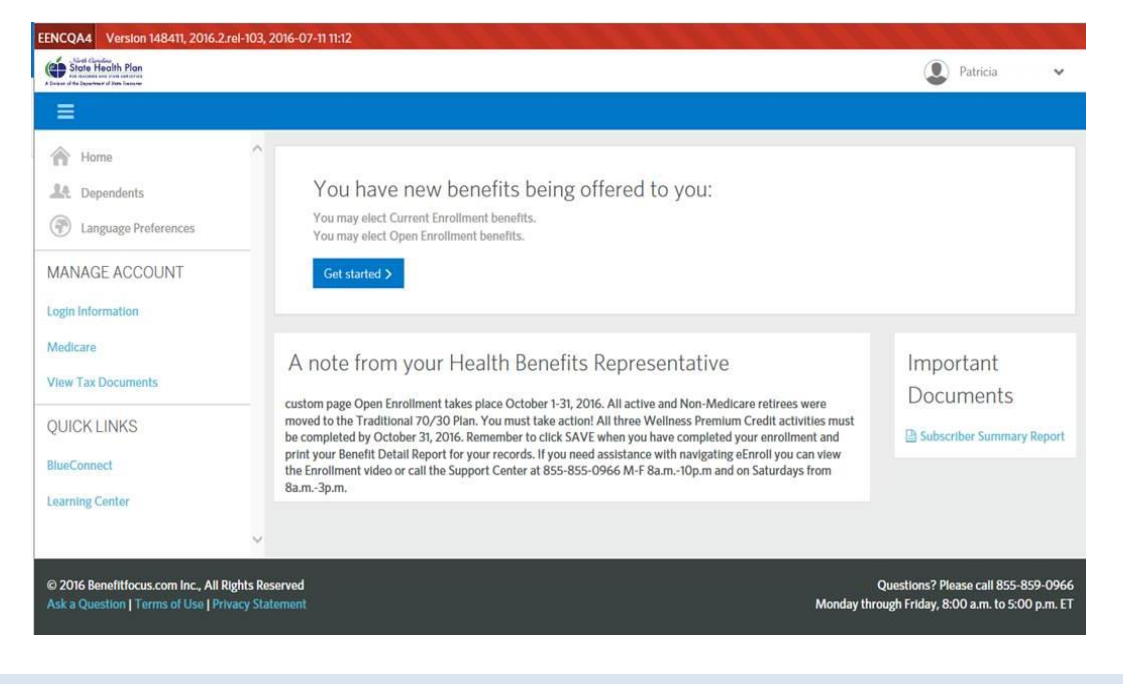

## Change Record

- 2/4/21 Updated format, assigned reference number, and made accessible Claire Ennis
- 8/6/21 Updated for accessibility, Alt Text added D. Genzlinger